## Web端如何执行应急演练(文档)

应急演练根据应急年计划设置审批通过后会自动生成,用户也可根据需求添加临时演练,根据生效 日期及周期,应急演练执行任务会出现在工作台待处理任务界面。

用户登录互海通Web端,默认工作台界面,在该界面点击"应急演练",再次点击具体单据右侧 的"执行"进入添加演习情况(待执行)界面,在该界面选择演习日期,填写演习地点、参与人员, 根据需要选择具体时间,填写演习环境,以及是否上传附件等信息后,点击右下角的"提交"。

| 科技       |   |                                                     |                                       | 工作台 (12459) | 船舶AIS 资讯 发现      |        | 切换系统、     | • 🗘 🔀 +x • 🔍 🔵 🐲     |
|----------|---|-----------------------------------------------------|---------------------------------------|-------------|------------------|--------|-----------|----------------------|
| 19 公告管理  | 8 | 我的待办 重点关注设置>                                        | L                                     | 1           |                  |        |           |                      |
| Dol 智能看板 | > |                                                     | 1、用户登录互海                              | 通Web端,      | 默认工作台界面          |        |           | 口注照(1月) 全部経緯。        |
| ⊕ 船舶管理   | > | 注意(100) (103) 20 (20) (20) (20) (20) (20) (20) (20) |                                       |             |                  |        |           | CADE 199 - ALMANAN - |
| A 前员管理   | > | 海图中清(2) 海图订单一申放(1) 海图订单—执行(3)                       | 后限订单一给收(2) 点急演练一给收(85) 点急年计划一审报       | (6) 防污管理—审排 | 1(2) [防污销理—给叔(1) |        |           |                      |
| □ 胎员费用   | > | 待处理任务(752)                                          |                                       |             |                  |        |           |                      |
| 9. HRTH  | > | <b>应急渠道(15) 应急渠道(726)</b> 杨浩管理(11)                  |                                       |             |                  |        |           |                      |
| ▮ 维护保养   | > | 2、点击"应急演线<br>预防为主,防消结合,好好预防,劳逸结合,为共产主义事             | 乐"<br><sup>再</sup> 业而奋斗终生,为航运数学化而奋斗终生 |             |                  |        |           |                      |
| Re       | . |                                                     |                                       |             |                  |        |           |                      |
| ← 执行应急演练 | 东 |                                                     |                                       |             |                  | 2 占土目  | 3休前提去侧的"场 | /="                  |
|          |   |                                                     |                                       |             |                  | 2、 二山を |           |                      |
|          |   |                                                     |                                       |             |                  |        | 请选择时间     | 执行项目名称 整置            |
| #        | 船 | 旧 *                                                 | 执行项目                                  | 周期          | 执行月份             | 状态 ▼   |           | 操作                   |
| 1        | 岸 |                                                     | 1000                                  | 1           | 2025年3月          | 待执行    |           | 执行                   |
| 2        | 岸 | 14<br>55                                            |                                       | 3           | 2025年3月          | 待执行    |           | 执行                   |
| 3        | 互 | <del>有一号</del>                                      |                                       | 1           | 2025年3月          | 待执行    |           | 执行                   |
| 4        | 互 | 每一号                                                 |                                       | 3           | 2025年3月          | 待执行    |           | 执行                   |
| 5        | 互 | 每一号                                                 |                                       | 1           | 2025年3月          | 待执行    |           | 执行                   |
| 6        | 互 | <del>9</del> —5                                     | 10000                                 | 1           | 2025年3月          | 待执行    |           | 执行                   |
| 7        | 互 | <del>有一弓</del>                                      | 1000                                  | 1           | 2025年3月          | 待执行    |           | 执行                   |
| 8        | 互 | <del>9</del> — <del>3</del>                         |                                       | 1           | 2025年3月          | 待执行    |           | 执行                   |
| 9        | 互 | <del>9</del> — <del>3</del>                         |                                       | 1           | 2025年3月          | 待执行    |           | 执行                   |
| 10       | 互 | <del>9-3</del>                                      |                                       | 1           | 2025年3月          | 待执行    |           | 执行                   |
|          |   |                                                     |                                       |             |                  |        |           |                      |

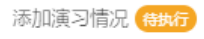

| 测试岸基应急<br>项目类型: 演习<br>项目要求:<br>项目附件: | <b>执行月份:</b> 2025年3月 |
|--------------------------------------|----------------------|
| 执行情况                                 |                      |
| 演习日期*                                | 具体时间                 |
| 请选择                                  | 清填写                  |
| 演习地点 *                               | 演习环境                 |
| 请填写                                  | 请填写                  |
| 参与人员*                                |                      |
| 请填写                                  |                      |
| 演习内容描述                               |                      |
| 请填写                                  |                      |
|                                      | 0 / 3000             |
| 演习评价                                 |                      |
| 请填写                                  |                      |
|                                      | 0 / 500              |
| 上传相关文件                               |                      |

4、选择演习日期,填写演习地点、参与人员,根据需要选择具体时间,填写演习环境, 以及是否上传附件等信息后,点击右下角的"提交"

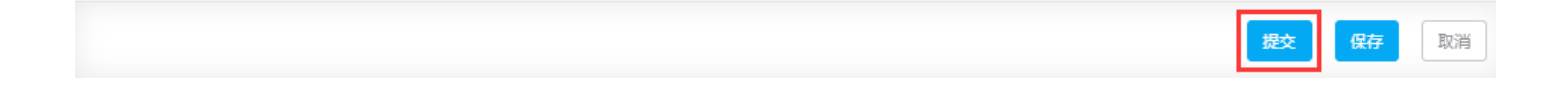

下一步:

应急演练执行完毕后,根据流程审批节点,单据将流转至有验收权限的人员工作台。

×